## **TUTORIAL DE ACCESO A EDUFACIL PARA APODERADOS**

Abrir el navegador Chrome, IExplorer, Firefox, Safari, Opera o el que deseen

Ingresar a la dirección www.edufacil.cl y se presentara la siguiente pantalla de inicio

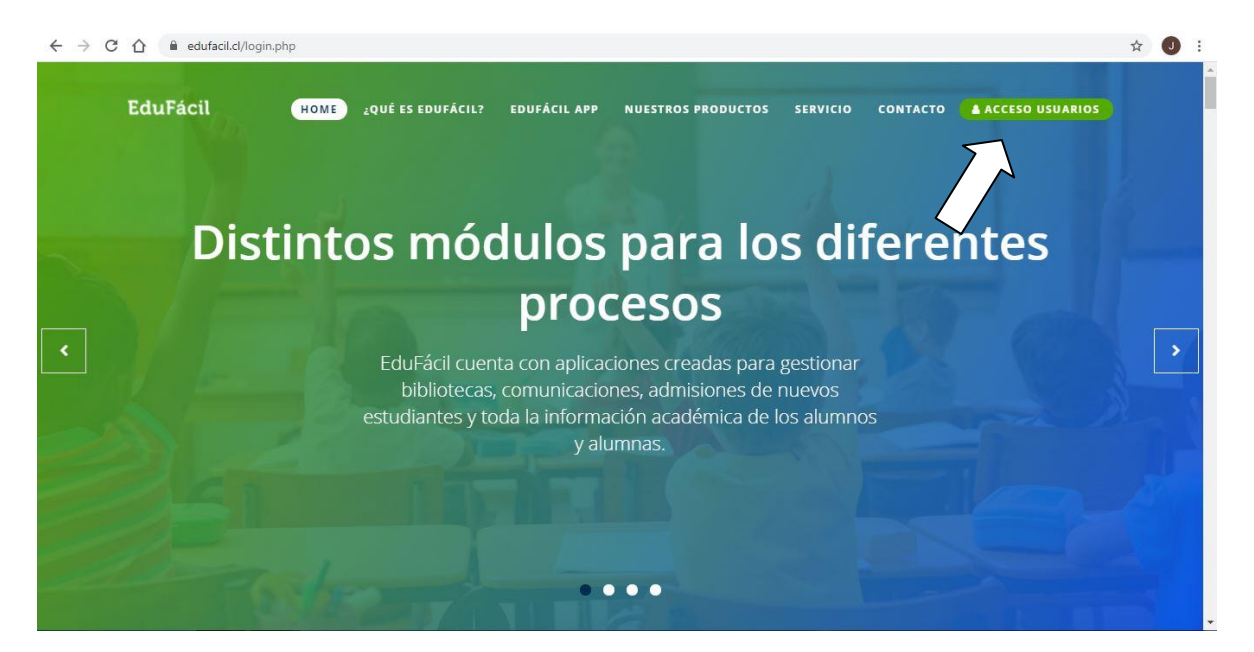

Pinchar donde dice Acceso Usuarios y se abrirá la siguiente ventana.

|           | ACCESO USUARIOS                                                                                                    | *         |
|-----------|----------------------------------------------------------------------------------------------------|-----------|
| Distintos | Identificador Nacional *<br>11832993-7                                                                                                    | iferentes |
|           | Contraseña *                                                                                                    |           |
|           | No cerrar sesión Iniciar sesión                                                                                                    | ar        |
|           | <u>Olvidé mi contraseña</u>                                                                                                    | INOS      |
|           | Si aún no cuenta con los datos para acceder a la plataforma o tiene<br>problemas para ingresar. Por favor solicite ayuda en su<br>establecimiento educacional. |           |
|           |                                                                                                    |           |

Debe ingresar el Rut de la alumna sin puntos y con guion y digito.

Ej. XXXXXXXXX-X luego de esto el sistema pedirá cambio de contraseña, como en la siguiente imagen.

| со                           | NTRASEÑA                                     |
|------------------------------|----------------------------------------------|
| Estimado(a)                  | )>                                           |
|                              | Nueva Contraseña: Confirme Nueva Contraseña: |
|                              | Enviar                                       |
|                              |                                              |
|                              |                                              |
| Condiciones de uso   Polític | cas de Privacidad   Inicio                   |

Una cambiada la contraseña ya ingresa a la aplicación y puede ver las calificaciones.

| > INFORMACION ACADÉMICA > C/    | ALIFICACIONES |                                                |   | _                    | _                     | _ | _  | _    | _               | _                 | 2             | AÑO A | CADE | MICO |
|---------------------------------|---------------|------------------------------------------------|---|----------------------|-----------------------|---|----|------|-----------------|-------------------|---------------|-------|------|------|
| NICIO<br>NFORMACIÓN ACADÉMICA 🔫 | INFORM        | ACIÓN ACADÉMICA                                |   |                      |                       |   |    |      |                 |                   |               |       |      |      |
| CALIFICACIONES                  |               |                                                | , |                      |                       |   |    |      |                 |                   |               |       |      |      |
| INFORME DE ASISTENCIAS          | CURSO:        | CURSO: 4° MEDIO B PROFESOR JEFE: MAGALY MARISO |   | . HERNÁNDEZ GONZÁLEZ |                       |   |    |      | PRIMER SEMESTRE |                   |               |       |      | ₩    |
| IFORMACIÓN PERSONAL             | DESDE E       | L 01-03-2021 AL 09-07-2021                     |   |                      |                       |   |    |      |                 |                   |               |       |      |      |
| CALENDARIO EVALUACIONES         | NIT           |                                                |   |                      | NOTAS PRIMER SEMESTRI |   |    |      |                 | E SITUACIÓN FINAL |               |       |      |      |
|                                 |               |                                                |   | 1                    | 2                     | 3 | EX | PP   | PPC             | P1                | P2            | EXF   | PF   | PFC  |
|                                 | 1 ~           | LENGUA Y LITERATURA                            |   | 2                    | 359                   | 2 | 0  | 10   | 8               | 1                 | 2.52          | ۲     | 1990 | 2    |
|                                 | 2 ~           | MATEMÁTICA                                     |   | ~                    |                       | * | æ  |      | *               | ×                 | 393           | ~     |      |      |
|                                 | 3 🗸           | EDUCACIÓN CIUDADANA                            |   |                      | 100                   |   |    |      | *               |                   |               |       |      |      |
|                                 | 4 ~           | FILOSOFÍA                                      |   |                      | 121                   | 2 | 5  | 1943 | -               | a                 | 122           | 2     | 8207 |      |
|                                 | 5 ~           | IDIOMA EXTRANJERO (INGLÉS)                     |   |                      | 1899                  | 2 | 2  | 1    |                 | ø                 | 252           |       |      | - 21 |
|                                 | 6 ~           | CIENCIAS PARA LA CIUDADANÍA                    |   | -                    |                       | - |    |      |                 | æ                 |               | -     |      | -    |
|                                 | 7 ~           | HISTORIA, GEOGRAFÍA Y CIENCIAS SOCIALES        |   | ÷                    |                       | × |    |      | *               |                   | :: <b>-</b> : | *     | 100  | -    |
|                                 | 8 ~           | TEOLOGÍA                                       |   | a.                   | 820                   | 2 | 4  | 843  | 2               | a.                | 348           | 2     | 829  | 2    |
|                                 | 9 🗸           | EDUCACIÓN FÍSICA Y SALUD                       |   |                      |                       |   |    |      |                 |                   |               |       |      |      |